## MACOS VPN

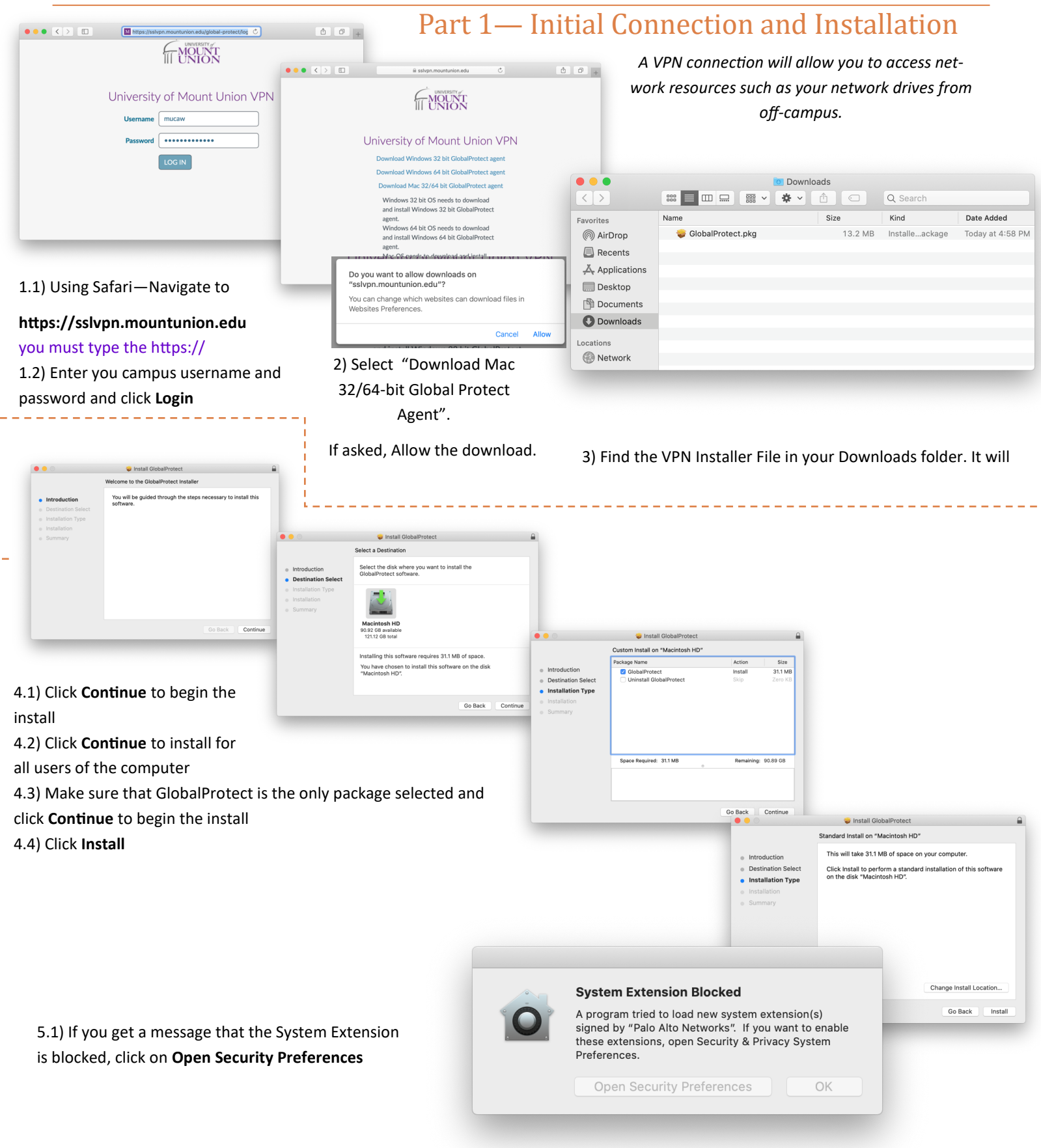

|                                  | General Thevault        | Tirewaii     | Flivacy          |            |
|----------------------------------|-------------------------|--------------|------------------|------------|
| A login password h               | as been set for this us | er Chang     | e Password       |            |
| Require pas                      | sword immediately       | after slee   | ep or screen sav | ver begins |
| ✓ Show a mes                     | sage when the screen    | is locked    | Set Lock Messa   | ige        |
| <ul> <li>Disable auto</li> </ul> | matic login             |              |                  |            |
|                                  |                         |              |                  |            |
|                                  |                         |              |                  |            |
|                                  |                         |              |                  |            |
| Allew energy devents             |                         |              |                  |            |
| Allow apps downlos               | aded from:              |              |                  |            |
| App Store     App Store          | nd identified develope  | ers          |                  |            |
| 0.11                             | ,                       |              |                  |            |
|                                  |                         |              |                  |            |
| from loading.                    | om developer "Palo Al   | to Networks' | was blocked      | Allow      |
|                                  |                         |              |                  |            |
|                                  |                         |              |                  |            |
|                                  |                         |              |                  |            |

6) When you see a window similar to the one on the right, the installation succeeded. Press **Close** to finish the setup process.

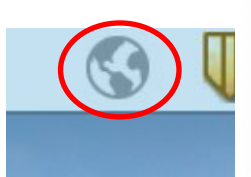

7) After the installation, you will see a "globe icon". Click on the globe icon to bring up a window

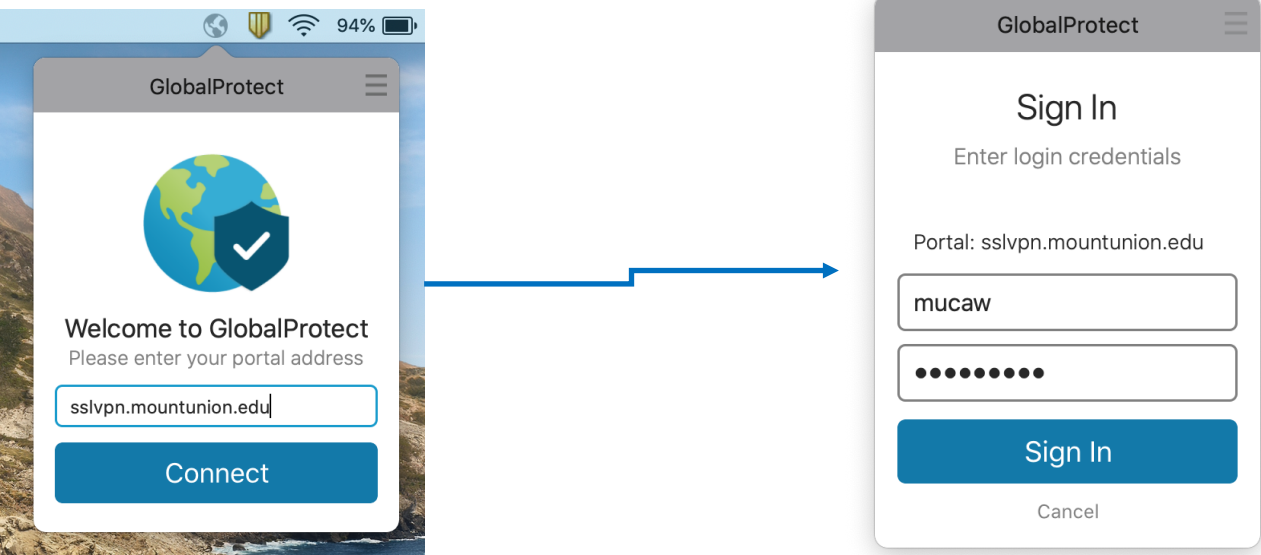

8) For the portal type **sslvpn.mountunion.edu** and click **Connect** 

9) After a few moments, the username and password fields appear, use Mount Union

username and password.

(If the username/password prompt doesn't appear, verify step 5 was completed successfully, by going to System Preferences ->Security and Privacy->General)

NOTE: This is generally everything before the @mountunion.edu in your email address

10) Press connect to initiate the VPN connection. This may take a few moments.

You are successfully connected when the status field displays Connected.

5.2) Click the **Allow** button located in the bottom right hand corner of the window, allowing the GlobalProtect VPN program to be installed on your computer.

|                                        | 🥪 Install GlobalProtect                      |
|----------------------------------------|----------------------------------------------|
|                                        | The installation was completed successfully. |
| Introduction                           |                                              |
| <ul> <li>Destination Select</li> </ul> |                                              |
| <ul> <li>Installation Type</li> </ul>  |                                              |
| Installation                           |                                              |
| Summary                                | The installation was successful.             |
|                                        | The software was installed.                  |
|                                        |                                              |
|                                        |                                              |
|                                        |                                              |
|                                        |                                              |
|                                        |                                              |
|                                        |                                              |
|                                        | Go Back Close                                |
|                                        |                                              |

## Part 2— Connection and Disconnection for Normal Use after Setup

- 1) After the setup and installation has completed, and for future connections via the VPN, click on the "globe icon" at the top of your Mac's screen.
- 2) In the dropdown menu, select Connect and wait a few moments for the connection to initialize.
   2b) When you see a globe icon small shield ), you have successfully connected to the VPN.

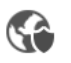

## Part 3—Accessing Mount Union Network Drives

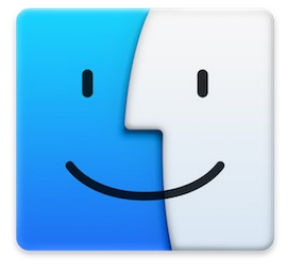

| Drives                                  | Server Address:                                                                   |  |
|-----------------------------------------|-----------------------------------------------------------------------------------|--|
| Personal Drive (H: drive)               | smb://172.16.100.250/username\$<br>replace 'username' with your username: smithje |  |
| Departmental Common<br>Drive (S: Drive) | smb://172.16.100.250/XX_common\$<br>replace 'XX' your department such as PY or ED |  |

1.1) Before you connect your network drives, make sure the **Finder** is selected by clicking it's icon on the Dock

1.2) Now click the **Go** button in the top menu bar

| /                    | Go                                                                                                    | Window Help       |                           |                                                                                                    |
|----------------------|----------------------------------------------------------------------------------------------------|-------------------|---------------------------|----------------------------------------------------------------------------------------------------|
|                      | Ba                                                                                                    | ick               | ¥[                        |                                                                                                    |
|                      | Fo                                                                                                    | rward             | ¥]                        |                                                                                                    |
|                      | Se                                                                                                    | lect Startup Disk | ☆₩↑                       |                                                                                                    |
|                      |                                                                                                    | Recents           | ☆₩F                       |                                                                                                    |
|                      | ß                                                                                                    | Documents         | ℃ <b>米</b> 〇              |                                                                                                    |
|                      |                                                                                                    | Desktop           | 企業D                       |                                                                                                    |
|                      | 0                                                                                                    | Downloads         | \C ₩L                     | 100                                                                                                    |
|                      |                                                                                                    | Home              | <b>企業H</b>                |                                                                                                    |
|                      |                                                                                                    | Computer          | <mark>ት</mark> እር         |                                                                                                    |
|                      | 0                                                                                                    | AirDrop           | 企業R                       |                                                                                                    |
|                      |                                                                                                    | Network           | ĉ₩K                       | A DOWN                                                                                                    |
| in the second second | 0                                                                                                    | iCloud Drive      | ☆꽃।                       |                                                                                                    |
|                      | Å                                                                                                    | Applications      | <mark>ፚ</mark> ፝፞፞፝፞፝፝፞፞ቘ | A REAL                                                                                                    |
|                      | X                                                                                                    | Utilities         | ☆業U                       | としたのでいたので                                                                                                    |
|                      | Re                                                                                                    | ecent Folders     | ►                         |                                                                                                    |
|                      | Go                                                                                                    | to Folder         | 企業G                       | and the second second s |
|                      | Co                                                                                                    | onnect to Server  | ЖK                        |                                                                                                    |
|                      | and the second second se |                   |                           |                                                                                                    |

2.1) Using the chart above, determine the server address you need.

2.2) In the Connect to server window, type the address and click **Connect** 

2.3) You may get asked for a password, enter you Mount Union **Username** and **Password** 

| • • •                  | Connect to Serve | r              |
|------------------------|------------------|----------------|
| smb://recluse/common\$ |                  | <b>~</b>       |
| Favorite Servers:      |                  |                |
|                        |                  |                |
|                        |                  |                |
| + - * ?                |                  | Browse Connect |

| ::: | Enter your na<br>"recluse". | me and password for the server      |
|-----|-----------------------------|-------------------------------------|
| •   | Connect As:                 | Guest                               |
|     |                             | <ul> <li>Registered User</li> </ul> |
|     |                             |                                     |
|     | Name:                       | mucaw                               |
|     | Password:                   | •••••                               |
|     | Rememb                      | per this password in my keychain    |
|     |                             | Cancel Connect                      |